## Hoe een garantieclaim zoeken

|                                              |                                                                    |                                                                                                    |                                                                                                    | 8 w                                 | ELKOH JAN      | JANSSENS MEN                                                      | ACCOUNT                                                         | 9. LA                           | PHELDEN   HL                                                        | FR DN    |
|----------------------------------------------|--------------------------------------------------------------------|----------------------------------------------------------------------------------------------------|----------------------------------------------------------------------------------------------------|-------------------------------------|----------------|-------------------------------------------------------------------|-----------------------------------------------------------------|---------------------------------|---------------------------------------------------------------------|----------|
| ®» TRUC                                      | KSERVICES                                                          | Geef een on                                                                                                    | derdeel/numme                                                                                                    | r, typenummer of o                  | inschrijvi     | ng in                                                             | 0                                                               | 2                               | Ć **                                                                | TELLEN 😥 |
| account                                      | Garantieclaim zoeken                                               |                                                                                                    |                                                                                                    |                                     |                |                                                                   |                                                                 |                                 |                                                                     |          |
| profiel<br>adresboek<br>bestellingen 🛩       | Hou er rekening mee dat he<br>beslissing gekend is.<br>Klantnummer | et een XX aantal                                                                                                  | weken kan dure                                                                                                    | n alvorens de technis               | che analys     | e afgerond is en de                                               | 2                                                               |                                 |                                                                     |          |
| garanties 🛩                                  | - 0001029208   BRAEM N.V.   H.N                                    | IIEUWSTRAAT 7, KOR                                                                                                | TEMARK, 8610, Belg                                                                                                    | ie                                  |                |                                                                   | -                                                               |                                 |                                                                     |          |
| antieclaim indienen<br>rantieclaim zoeken )) | Knorr-Bremse onderdeel Nr.                                         |                                                                                                    |                                                                                                    | Knorr-Bremse garantiec              | aimnummer      |                                                                   |                                                                 |                                 |                                                                     |          |
| in ruildelen 🖌                               | Klant ref. nummer van de claim                                     |                                                                                                    |                                                                                                    | Garantie datum vanaf*<br>dd.mm.yyyy |                | Garantie datum tot"<br>dd.mm.yyyy                                 |                                                                 |                                 |                                                                     |          |
| n bedrijfsaccount                            |                                                                    |                                                                                                    |                                                                                                    |                                     |                | Reset                                                             | eken ))                                                         |                                 |                                                                     |          |
|                                              |                                                                    | Garantiecla                                                                                                    | im zoeken                                                                                                    |                                     |                |                                                                   |                                                                 | 1                               |                                                                     |          |
|                                              |                                                                    | Garantiecla<br>Hou er rek<br>beslissing<br>Klantnumme                                                             | <b>im zoeken</b><br>tening mee dat<br>gekend is.<br><sup>er</sup>                                                                              | het een XX aantal w                 | eken kan       | duren alvorens de                                                 | technische a                                                    | analyse                         | afgerond is en de                                                   |          |
|                                              |                                                                    | Garantiecla<br>Hou er rek<br>beslissing<br>Klantnumme<br>00010<br>Knorr-Brems                                     | im zoeken<br>kening mee dat<br>gekend is.<br>r<br>e onderdeel Nr.                                                                              | het een XX aantal w                 | veken kan      | duren alvorens de<br>Knorr-Bremse                                 | e technische a<br>garantieclaimne                               | analyse                         | afgerond is en de                                                   | •        |
|                                              |                                                                    | Garantiecla<br>Hou er rek<br>beslissing<br>Klantnumme<br>00010<br>Knorr-Brems<br>Klant ref. nu                    | im zoeken<br>tening mee dat<br>gekend is.<br>rr<br>e onderdeel Nr.<br>mmer van de claim                                                        | het een XX aantal w                 | veken kan      | duren alvorens de<br>Knorr-Bremse<br>Garantie datur<br>02.11.2020 | technische :<br>garantieclaimn<br>n vanaf*                      | analyse<br>ummer                | afgerond is en de<br>Grantie datum tot*<br>30.04.2021               | ~        |
|                                              |                                                                    | Garantiecta<br>Hou er rek<br>beslissing<br>Klantnumme<br>00010<br>Knorr-Brems                                     | im zoeken<br>tening mee dat<br>gekend is,<br>r<br>e onderdeel Nr,<br>mmer van de claim                                                         | het een XX aantal w                 | veken kan      | duren alvorens de<br>Knorr-Bremse<br>Garantie datur<br>02.11.2020 | • technische +<br>garantieclaimn<br>n vanat*                    | analyse<br>ummer<br>(<br>(<br>) | afgerond is en de<br>arantie datum tot*<br>30.04.2021<br>eset Zoet  | en ))    |
|                                              |                                                                    | Garantiecta<br>Hou er rek<br>beslissing<br>Klantnumme<br>0010<br>Knorr-Brems<br>Klant ref. nur                    | im zoeken<br>gekend Is.<br>r<br>e onderdeel Nr.<br>mmer van de claim                                                                           | het een XX aantal w                 | veken kan      | duren alvorens de<br>Knorr-Bremse<br>Garantie datur<br>02.11.2020 | : technische :<br>garantiectaimm<br>n vanat"                    | ummer<br>(<br>IIII)             | afgerond is en de<br>Grantie datum tot*<br>30.04.2021<br>Reset Zoee | •<br>•   |
|                                              |                                                                    | Garantiecla<br>Hou er rek<br>beslissing<br>Klantnumme<br>00010<br>Knorr-Brems<br>Klant ref. nu<br>16 Claim(s) get | in zoeken<br>wening mee dat<br>gekend is.<br>r<br>e onderdeel Nr.<br>mmer van de claim<br>mmer van de claim<br>wonden<br>krom-Bremse dt<br>Nr. | het een XX aantal w                 | n <u>Statt</u> | duren alvorens de<br>Knorr-Brense<br>Garantie datur<br>02.11.2020 | technische :<br>garantieclaimn<br>n vanat*<br><u>Reden voor</u> | ummer<br>(<br>)<br>stwijzing    | afgerond is en de<br>arantie datum tot*<br>30.04.2021<br>Keset Zoet | en ))    |

- Ga naar www.mvtruckservcies.knorrbremse.com en meldt aan op uw account.
- Ga naar het aanmelden rechts bovenaan de pagina naar "Mijn Account" > "Mijn Garanties" > "Garantieclaim zoeken"
- Selecteer, indien meerdere klanten, de juiste klant.
- Geef het Knorr-Bremse-onderdeelnummer, het Knorr-Bremse-garantieclaimnummer of het klant referentienummer van de claim in.
- Vul de velden "Garantie datum vanaf" en "Garantie datum tot" in en klik op "Zoeken".
- Als resultaat bekomt u een overzicht van alle gerelateerde claims inclusief de status ervan.
- De gebruiker kan nu op een garantieclaim klikken en de initiële garantieclaimaanvraag wordt geopend.

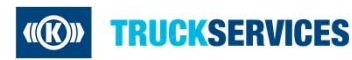